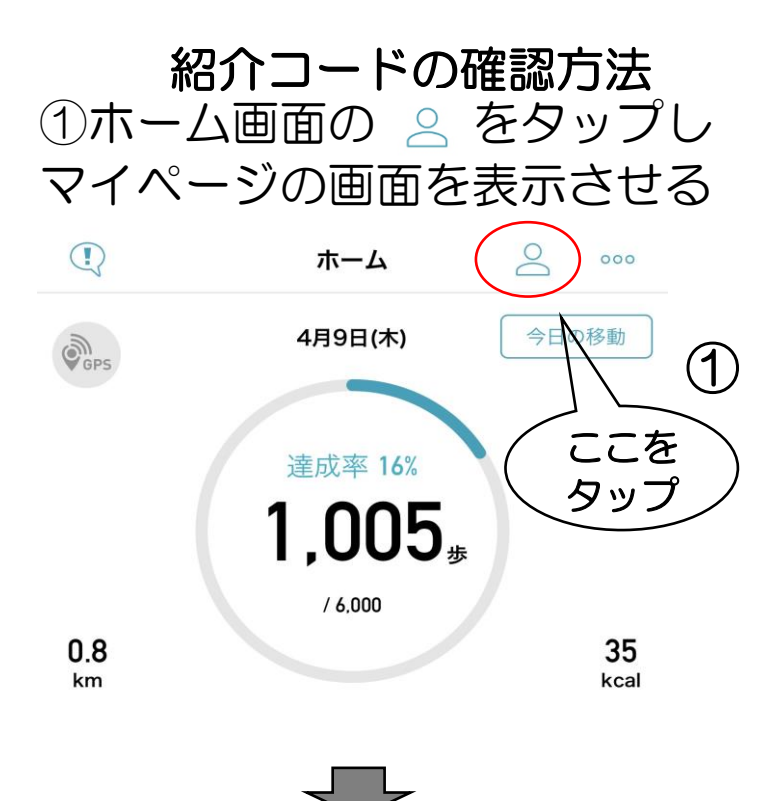

## ②プロフィールの少し下に 紹介コードがあります

| 閉じ   | 13     | Myページ |         |
|------|--------|-------|---------|
|      |        |       |         |
|      |        |       |         |
| 11   |        |       |         |
| 9    | 歩数     |       | 6000歩 > |
| 707  | r-n    |       |         |
|      | 氏名     |       |         |
|      | 氏名(カナ) |       |         |
|      | 性別     |       |         |
| 31   | 生年月日   |       |         |
| , mi | 居住地    |       |         |
| 1    | 身長     |       |         |
| đ    | 体重     |       |         |

| プロフィールを編集                   | >             |
|-----------------------------|---------------|
| アカウント情報<br>ログインID           | コードは<br>にあります |
| パスワード変更                     | >             |
| 紹介コード                       |               |
| 着せ替え                        |               |
| <b>着せ替え設定</b><br>デフォルト      | >             |
| その他設定                       |               |
| 通知設定                        | プッシュ通知 >      |
| Fitbitの歩数を使う<br>※ブラウザが起動します | $\bigcirc$    |
| マイME-BYOカルテと連携する            |               |
| ログイン/ログアウト                  |               |
| ログアウト                       |               |

## 右上にある閉じるをタップして ホーム画面に戻って終了です。